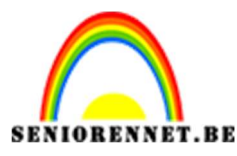

PSE- Gestileerde stripboekeffect

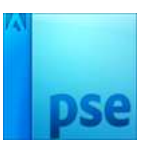

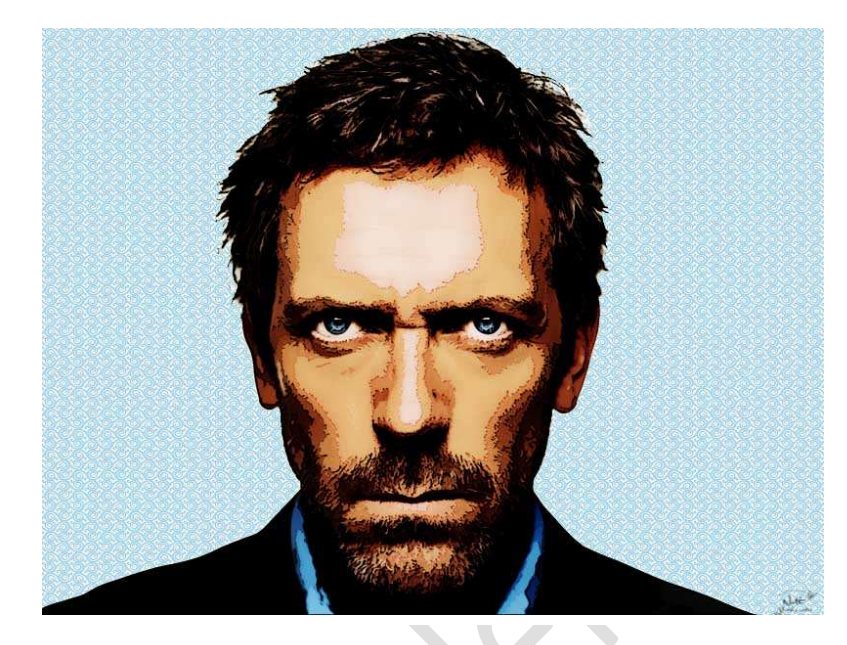

**Benodigdheden:** Afbeelding naar keuze wel zorgen dat je een witte achtergrond hebt.

- 1. Open de afbeelding.
- 2. Dupliceer deze laag en noem deze laag Oppervlak vervagen
- 3. Ga naar Filter → Vervagen → Oppervlak Vervagen: Straal 20 px Drempel 15 Niveaus → OK

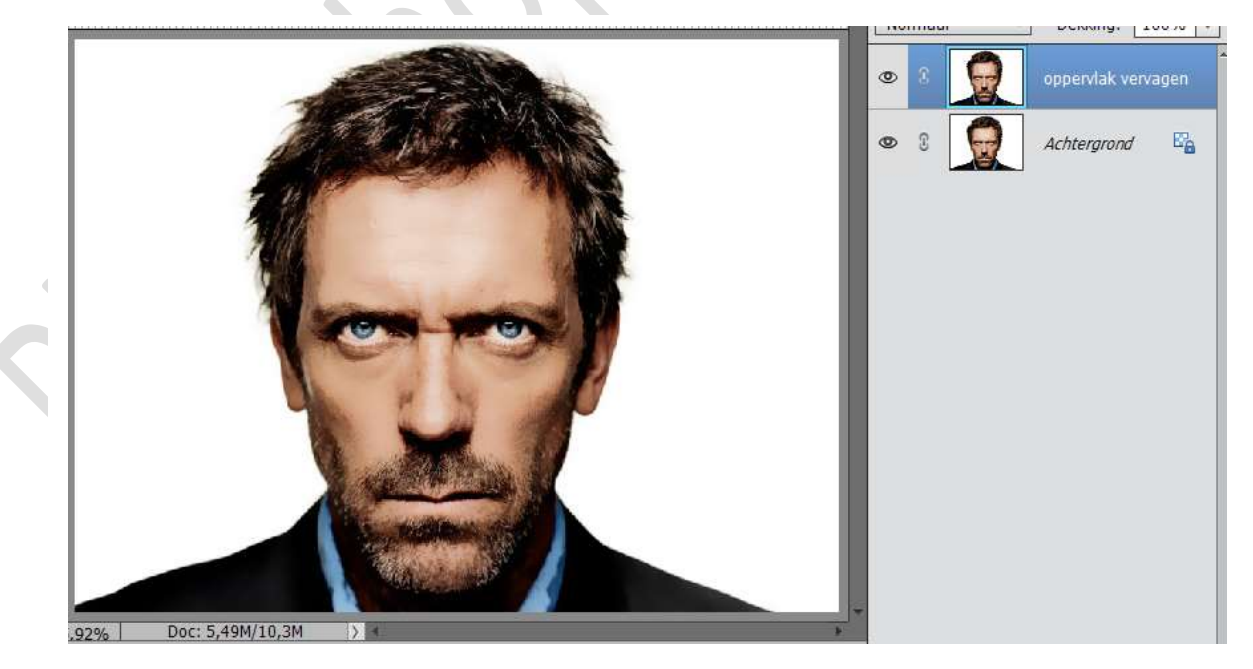

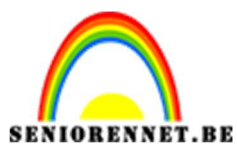

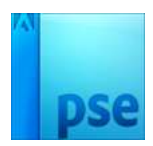

- 4. Dupliceer die laag en noem deze zwart wit.
- 5. Doe Shift CTRL + U om zwart te maken.

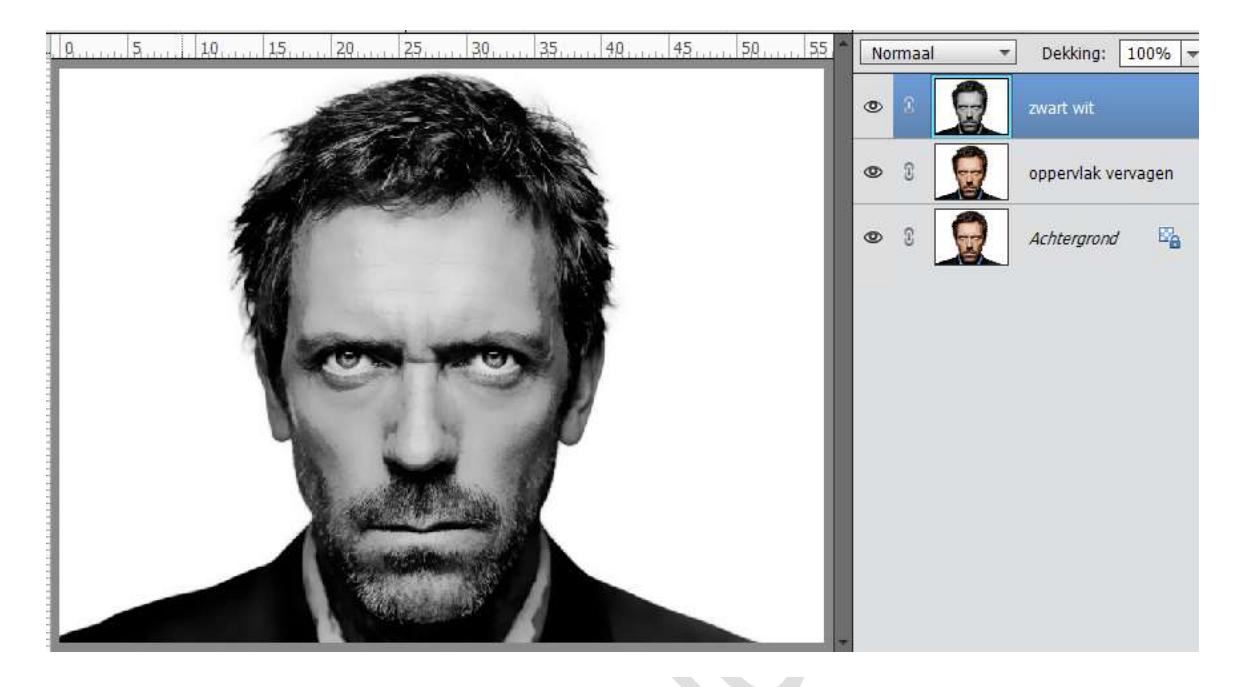

6. Neem de toverstaf en klik op de lichte gedeeltes van uw afbeelding

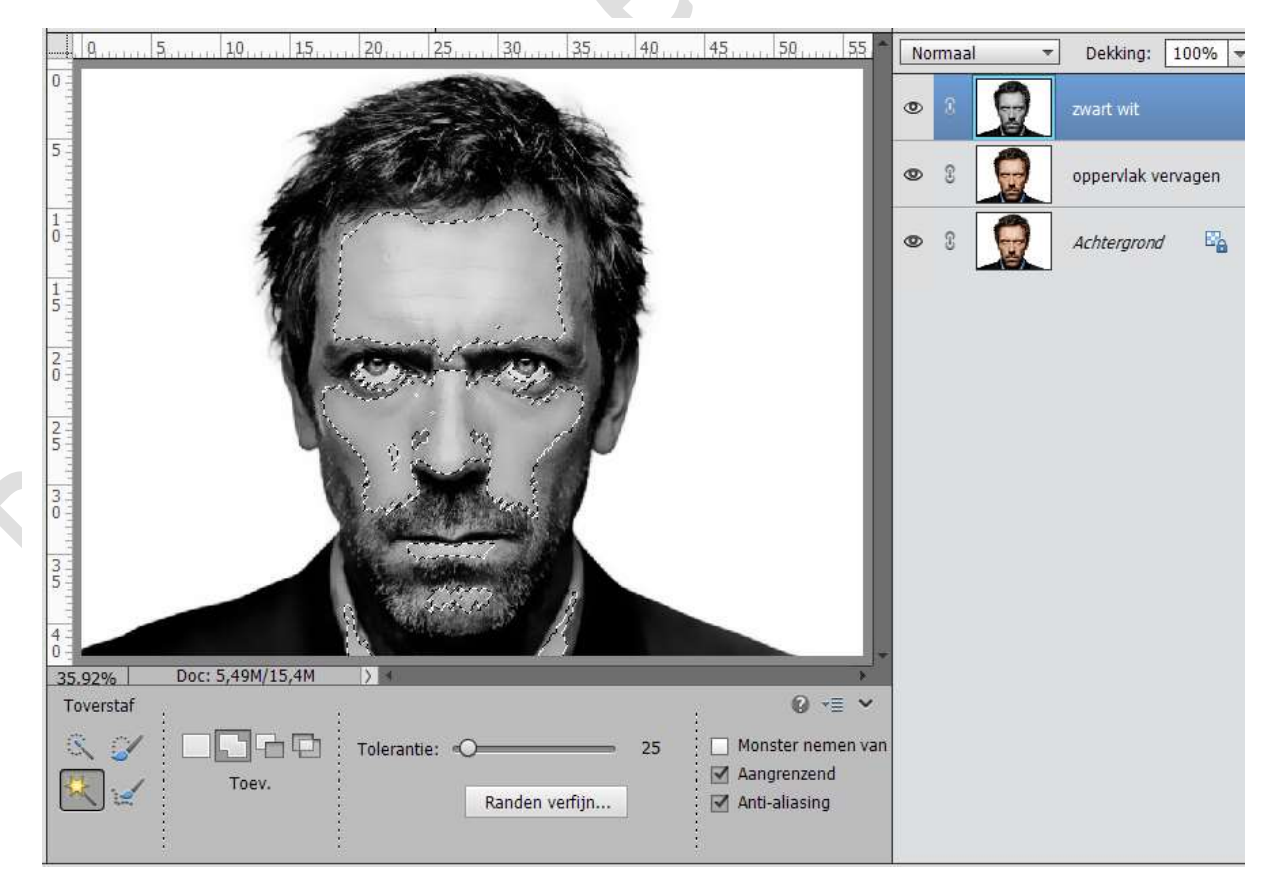

7. Selectie omkeren.

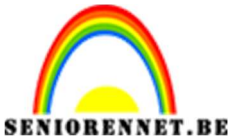

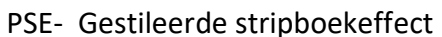

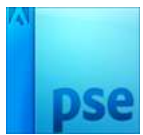

8. Neem de toverstaf – klik op verwijderen uit selectie en klik op de achtergrond.

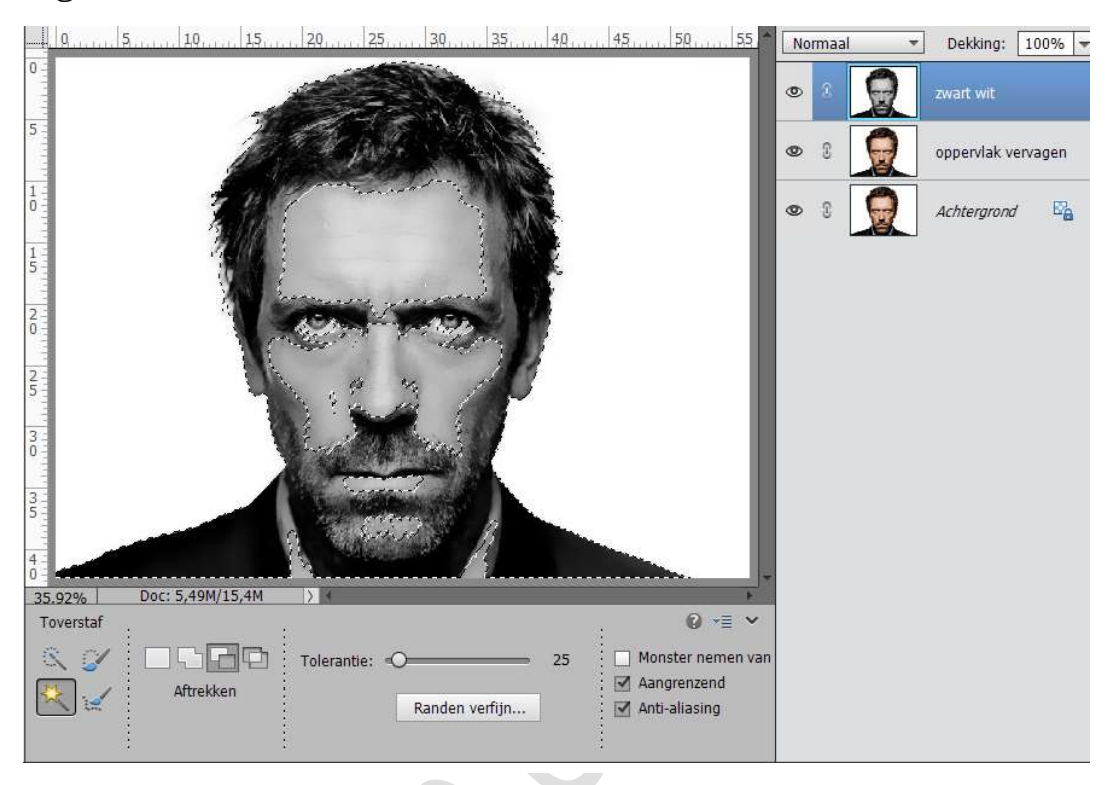

 Plaats een nieuwe laag en noem deze lichtgrijs. Stel het voorgrondkleur in op #a29e9e Doe Alt + delete om te vullen.

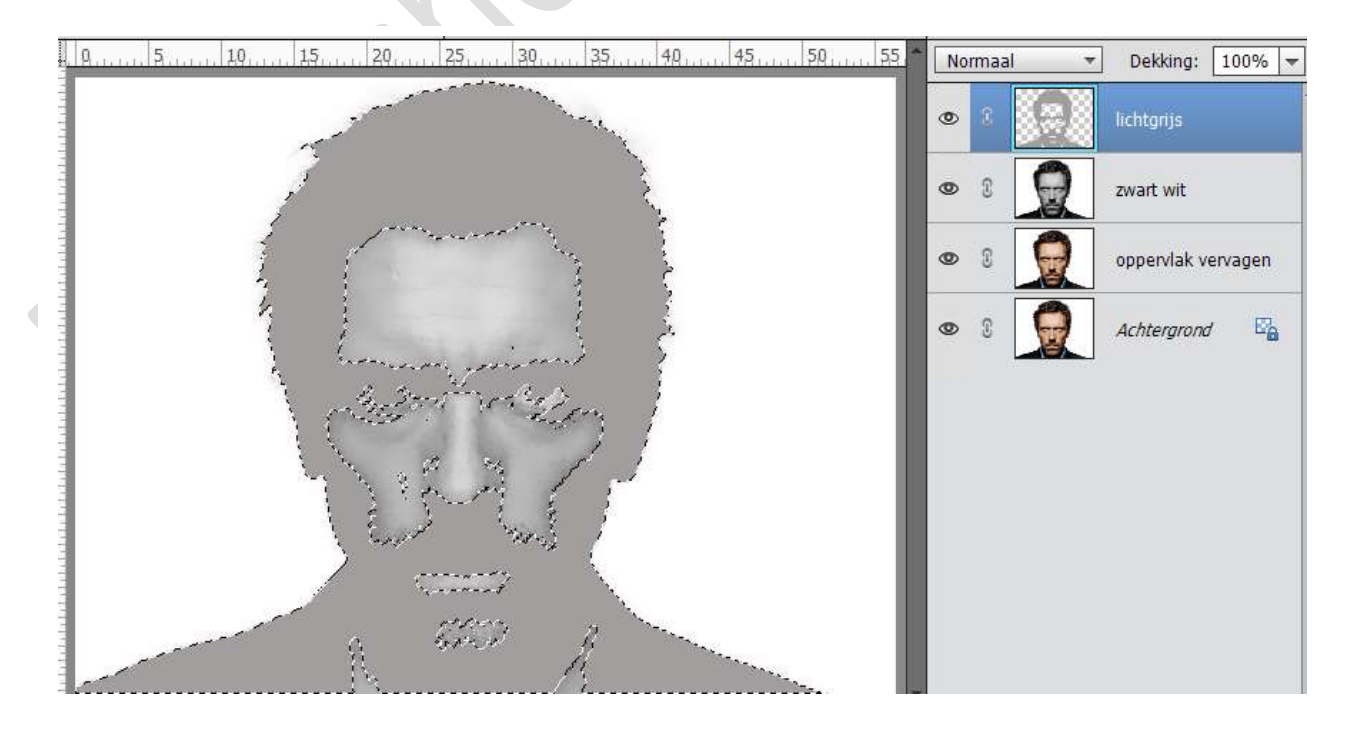

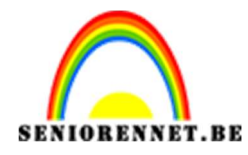

- 10. Deselecteren of CTRL+D
- 11. Sluit de lagen "Lichtgrijs" en "zwart wit"
- 12. Dupliceer de laag Oppervlak vervagen en noem deze nieuwe laag Knipsel.
- 13. Ga naar Filter → Filtergalerij → Artistiek → Knipsel → Niveaus: 8 Eenvoud Rand: 0 – Precisie Rand: 3

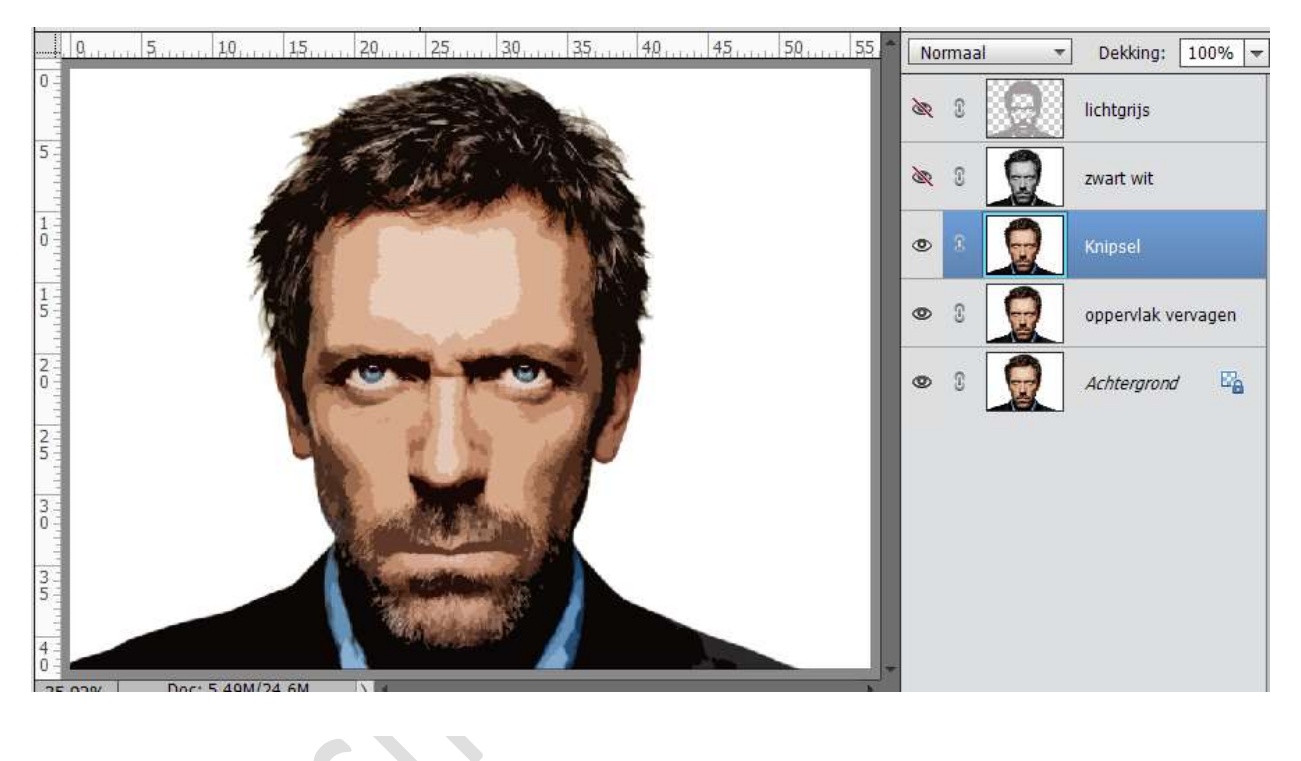

14. Zet de overvloeimodus van de laag Knipsel op Zwak licht

- 15. Dupliceer de laag knipsel en noem deze Posterranden, zet de overvloeimodus op normaal.
- 16. Ga naar Filter  $\rightarrow$  Filtergalerij  $\rightarrow$  Artistiek  $\rightarrow$  Posterranden  $\rightarrow$  Dikte Randen: 1 - Intensiteit Randen: 1 en Beperking waarden: 1

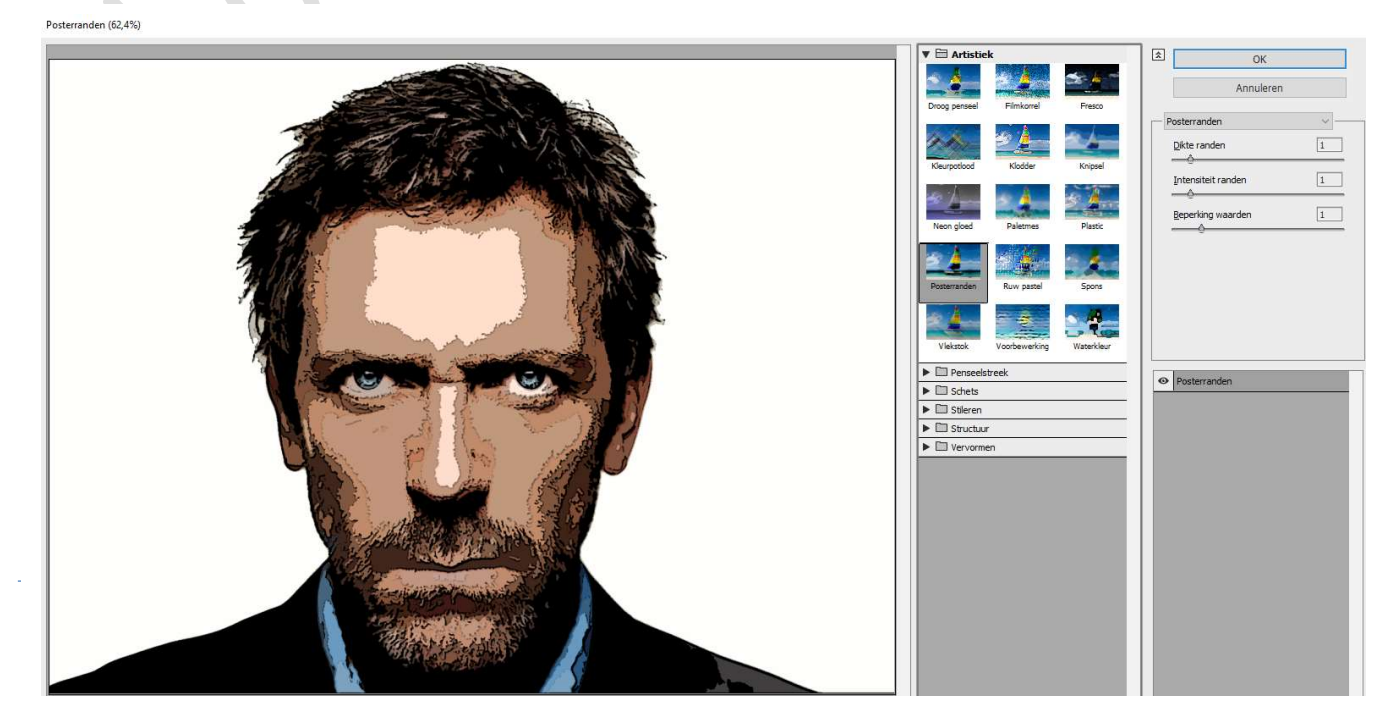

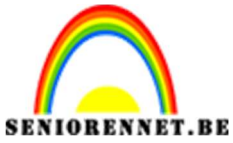

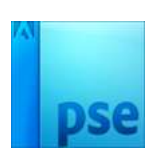

17. Zet de overvloeimodus voor deze laag op Vermenigvuldigen.

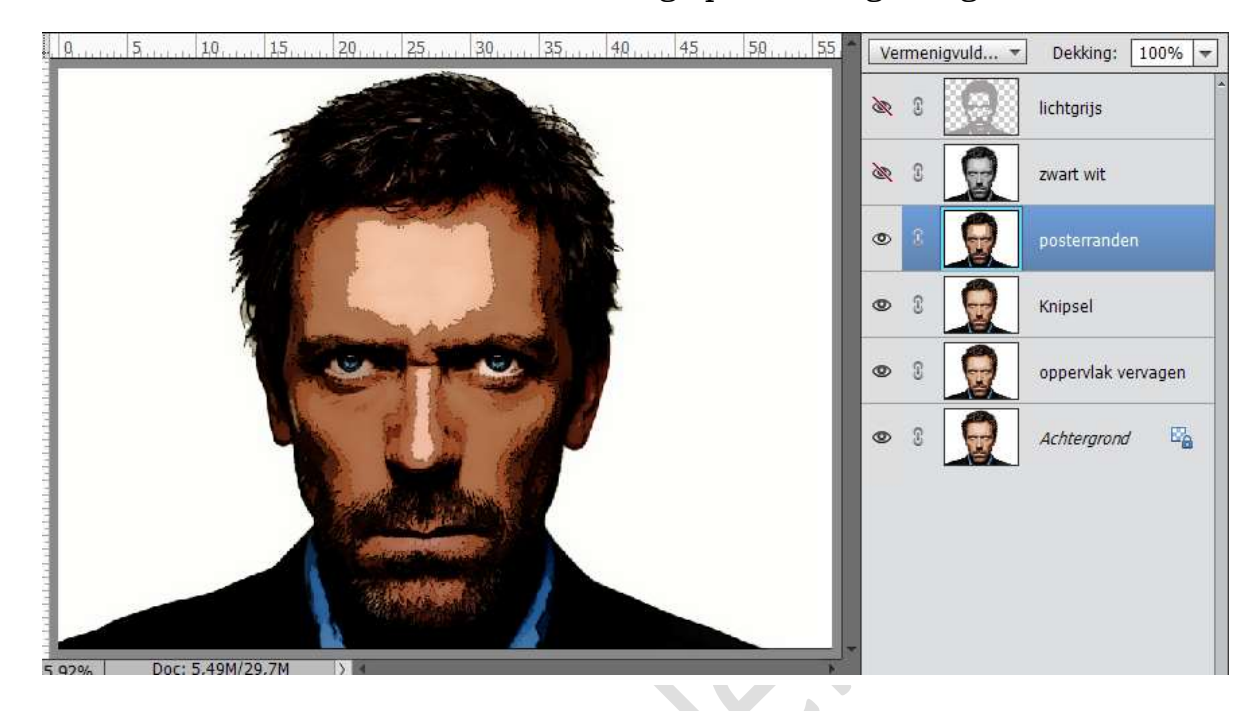

18. Ga naar Laag → Nieuwe aanpassingslaag → Niveaus → Hooglichten Aanpassen op 151

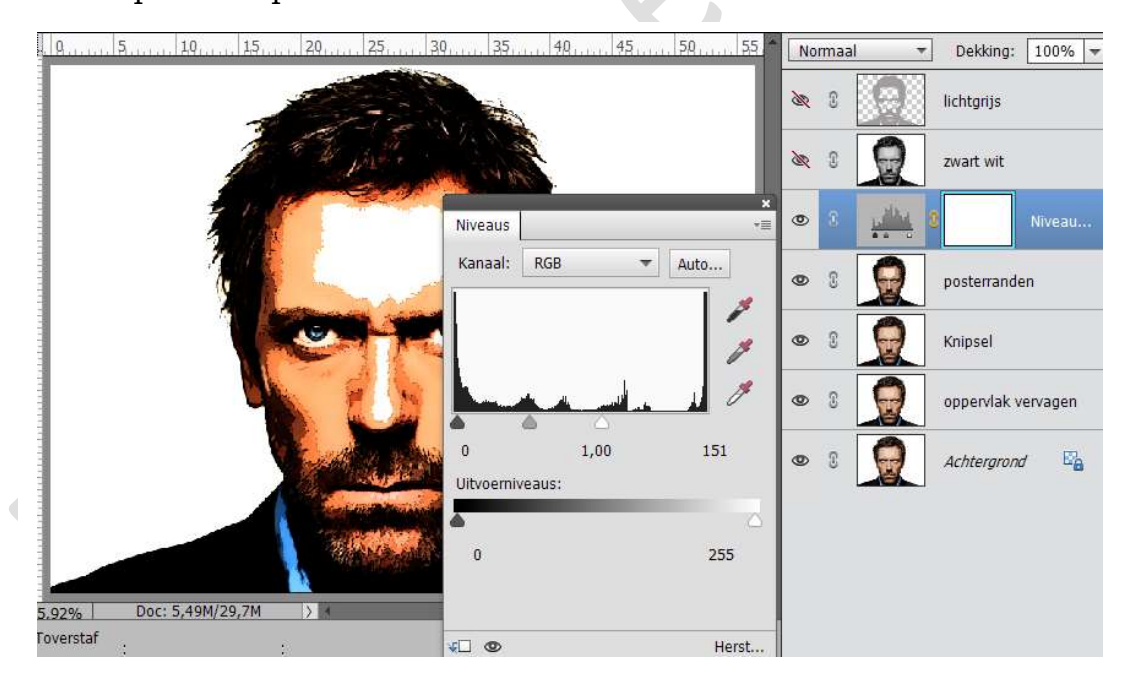

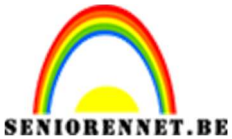

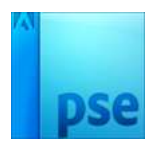

19. Verenig de laag Niveaus en posterranden. Zet de laagmodus terug op Vermenigvuldigen.

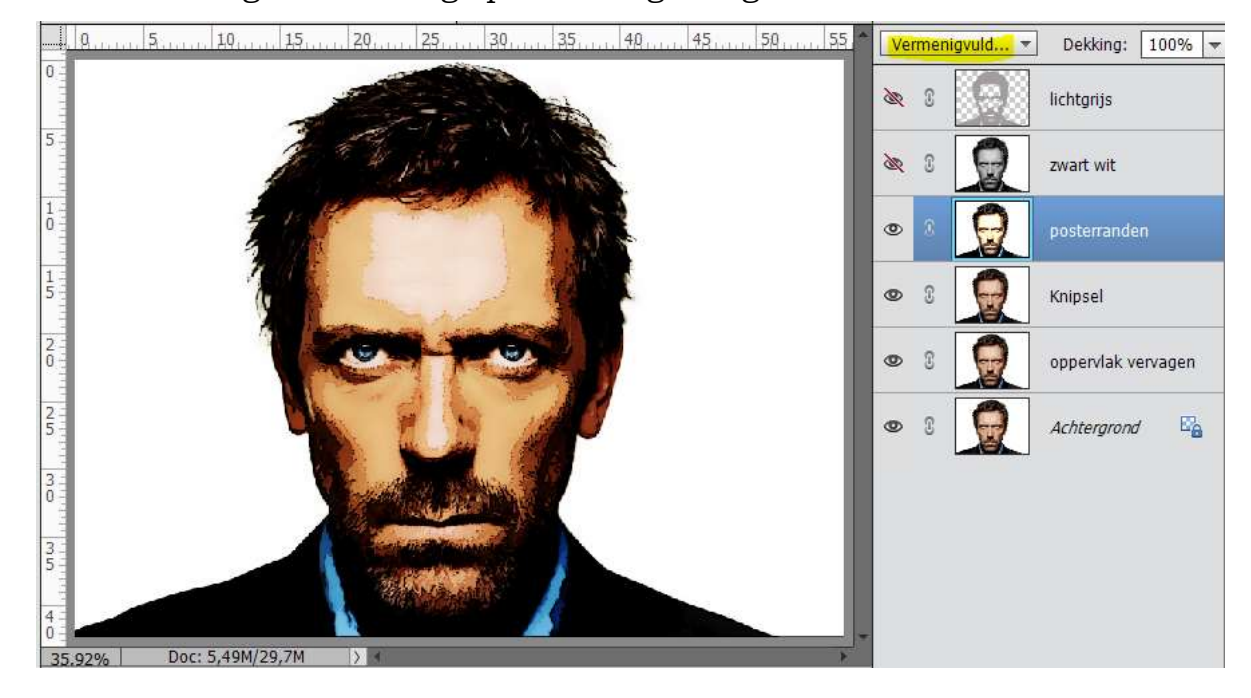

- 20. Activeer de laag Lichtgrijs.
- 21. Doe CTRL+Klik op deze laag en hang een laagmasker aan.

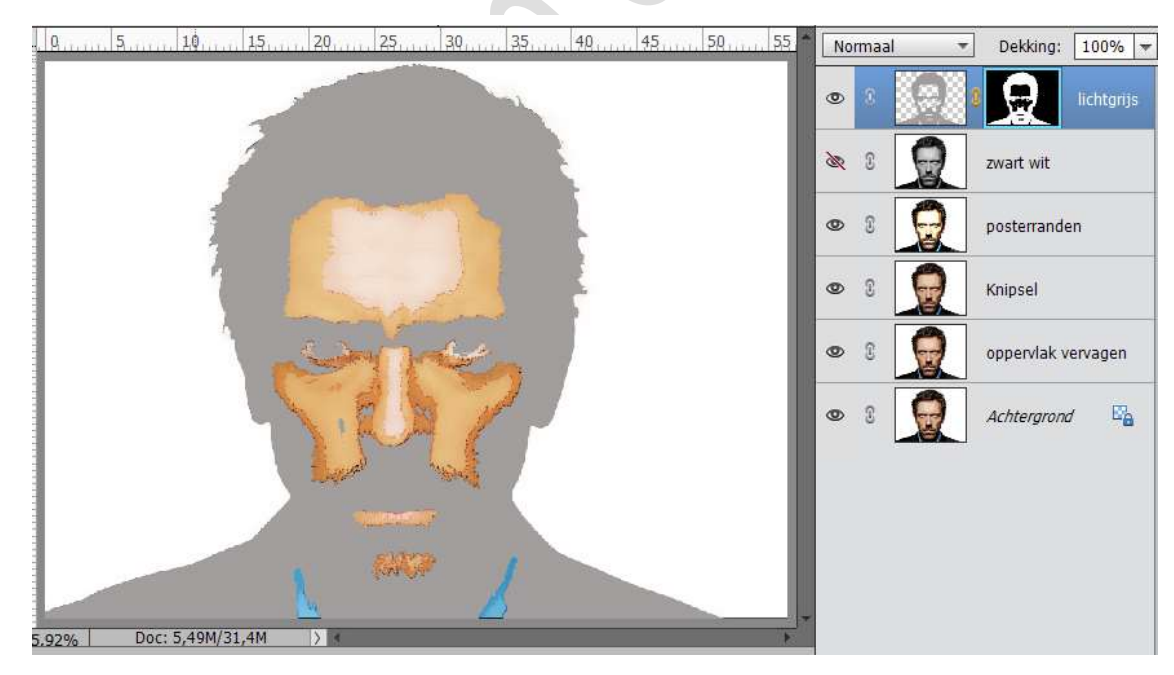

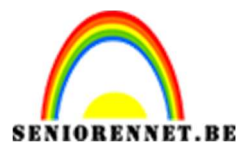

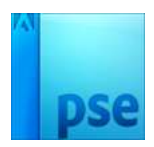

22. Nu gaan we werken op laagmasker.

23. Ga naar Filter → Pixel → Kleur Halftoon en we zetten Max. Straal op 5

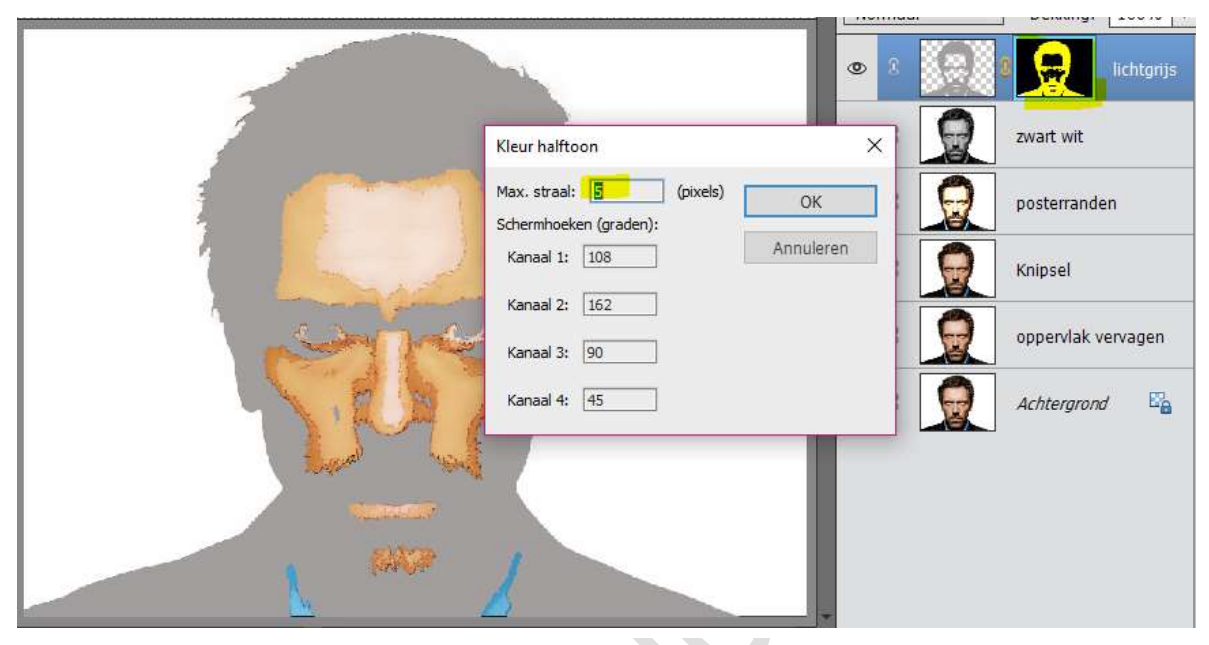

24. Doe CTRL+I, je zal zien dat je afbeelding in je laagmasker veranderd.

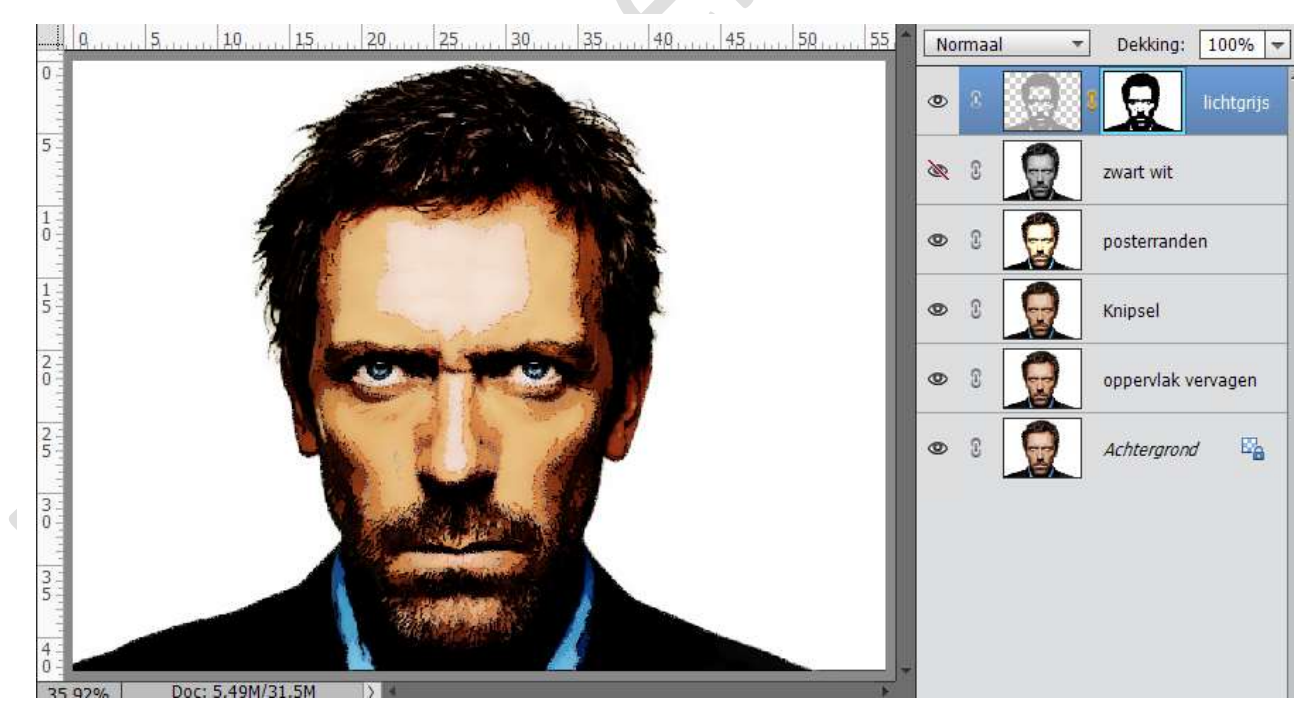

25. Wil je effect kleur Halftoon nog wat feller, staat op laagmasker en herhaal deze handeling.
Filter → Pixel → Kleur Halftoon en we zetten Max. Straal op 5.

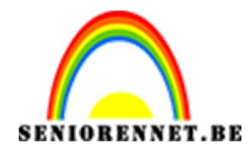

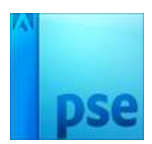

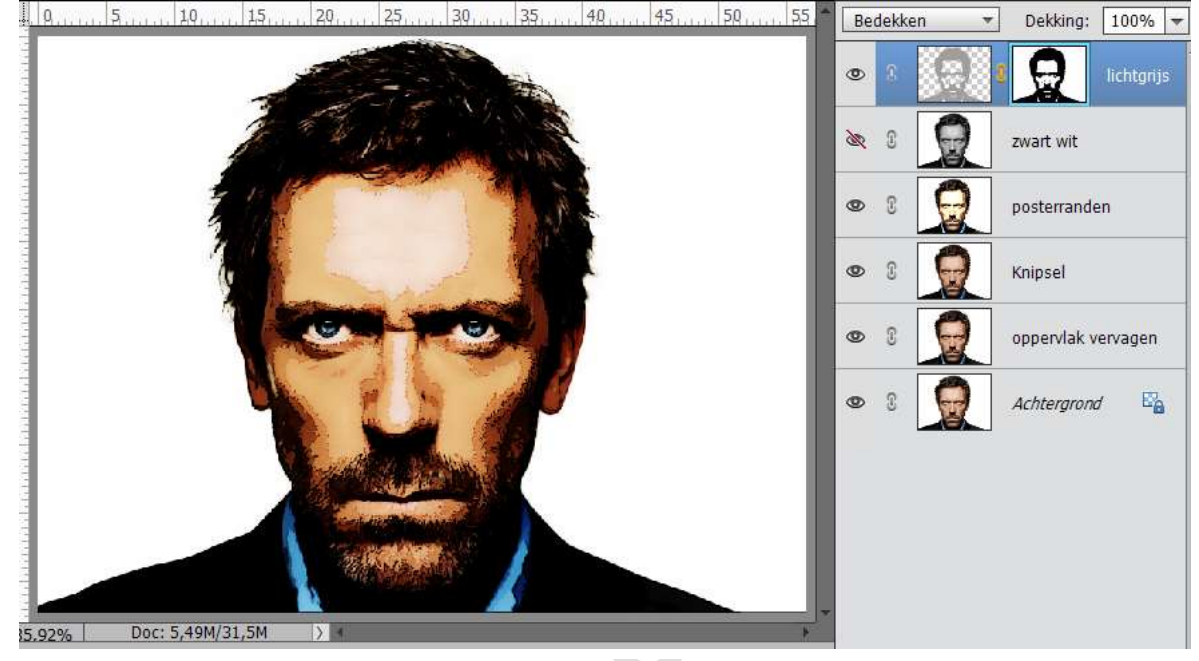

## 26. Zet de overvloeimodus op Bedekken.

27. Werk af naar keuze. Vergeet je naam niet. Sla op als psd: max. 800 px aan langste zijde Sla op als JPEG: max 150 kb

Veel plezier ermee

NOTI

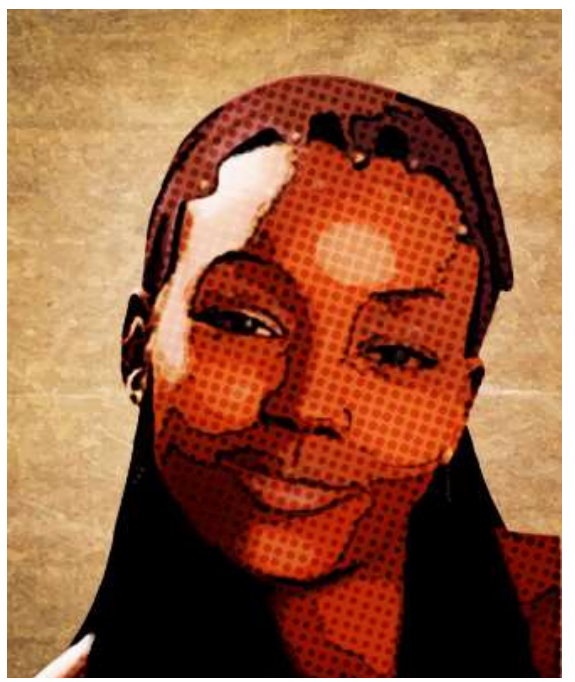

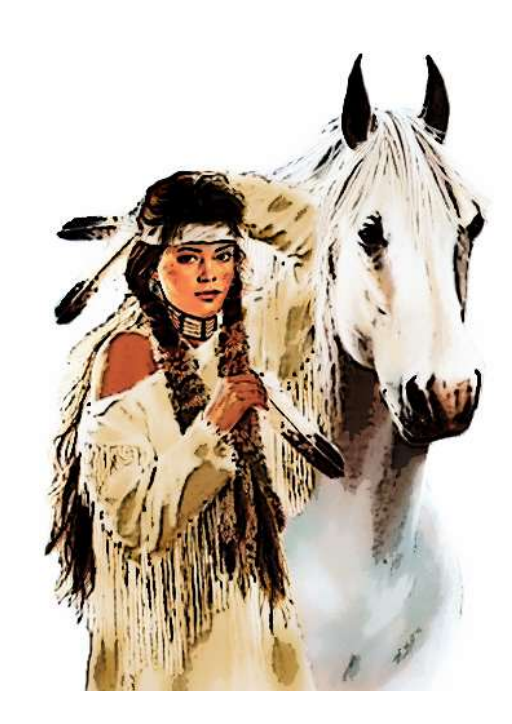